## 智慧芽化学数据库快速入门指南

智慧芽化学数据库

## 目录

| 1. | 简介  |                       | 1 |
|----|-----|-----------------------|---|
| 2. | 化合物 | 勿搜索                   | 1 |
|    | 2.1 | 结构式绘制                 | 1 |
|    | 2.2 | 添加搜索条件                | 1 |
|    | 2.3 | 搜索方式                  | 3 |
| 3. | 搜索组 | 吉果页及功能                | 3 |
|    | 3.1 | 结果页功能概览               | 3 |
|    | 3.2 | 过滤搜索结果                | 4 |
|    | 3.3 | 邮件监控化合物               | 5 |
|    | 3.4 | 化合物检索结果导出             | 5 |
|    | 3.5 | 化合物检索结果保存到 LabBench   | 6 |
| 4. | 专利中 | 中化合物高亮与提取             | 7 |
|    | 4.1 | 化合物检索结果页跳转专利          | 7 |
|    | 4.2 | 从专利中提取化合物并跳转到化合物检索结果页 | 8 |
| 5. | 多化学 | 学物质联合搜索               | 9 |
|    | 5.1 | 搜索两个化合物集合的交集          | 9 |
|    | 5.2 | 用多个化合物搜索专利及专利中的其他化合物  | 9 |
| 6. | 搜索组 | 吉果分析                  |   |
|    | 6.1 | 化合物搜索结果关联专利分析         |   |
|    | 6.2 | 化合物地图分析               |   |
| 7. | 性质措 | 叟索                    |   |

1. 简介

智慧芽化学数据库 (Patsnap Chemical) 是智慧芽旗下化学领域垂直产品,于 2017 年 3 月份正式上线。Chemical 数据库收录了超过 1 亿个有机和无机化学物质,包括小分子有机 物、聚合物、盐、混合物及配位化合物等;另外还收录了近 2 万条的药品批准信息及 8 万余 条临床实验数据。Chemical 数据库将上述收录数据与智慧芽的上亿条专利数据进行了打通, 并提供基于化学物质与专利的可视化分析图表,为化学知识产权及研发工作提供全流程解决 方案。

### 2. 化合物搜索

2.1 结构式绘制

利用截图中的四种方式可以在化学结构编辑框中绘制结构式。

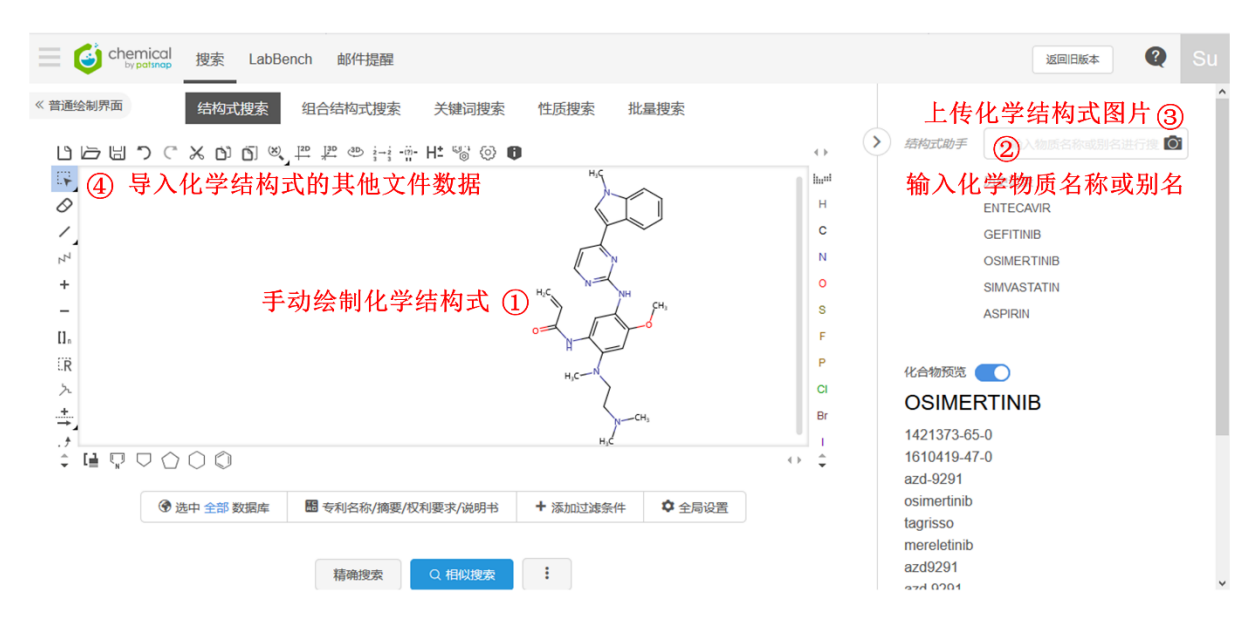

#### 2.2 添加搜索条件

(1) 选择专利来源及专利文献范围

|                                                                                                    |                                                                                                    |                                                                                                    |                                                                                                    |                                                                                                    | lu:                                                                                                    |  |
|----------------------------------------------------------------------------------------------------|----------------------------------------------------------------------------------------------------|----------------------------------------------------------------------------------------------------|----------------------------------------------------------------------------------------------------|----------------------------------------------------------------------------------------------------|----------------------------------------------------------------------------------------------------|--|
| wipo<br>PO/PCT 美国                                                                                                    | いていていた。                                                                                                    | <ul> <li>日本</li> </ul>                                                                                                    | 英国                                                                                                    |                                                                                                    | C                                                                                                    |  |
| 德国 俄罗斯                                                                                                    | <b>日</b><br>瑞士                                                                                                    | ()<br>()<br>()<br>()<br>()<br>()<br>()<br>()<br>()<br>()                                                                                                    | 中国台湾                                                                                                    |                                                                                                    | 0                                                                                                    |  |
| <ul> <li>●</li> <li>●</li></ul> | ■<br>#■<br>#兰                                                                                                    | 印度                                                                                                    | 意大利                                                                                                    |                                                                                                    | S                                                                                                    |  |
| 荷兰 挪威                                                                                                    | <b>答</b><br>新西兰                                                                                                    | 选择专利文献范围                                                                                                    |                                                                                                    |                                                                                                    |                                                                                                    |  |
| CDB                                                                                                    |                                                                                                    | ☑ 专利                                                                                                    |                                                                                                    | Бс<br>8+¥                                                                                                    | B                                                                                                    |  |
| 关专利来源范围的                                                                                                    | 」选择                                                                                                    | 区权利于                                                                                                    | 安水 凹泥明                                                                                                    | CTE                                                                                                    | ↔ <sup>‡</sup>                                                                                                    |  |
|                                                                                                    | wiro     美国       POPCT     美国       藤国     俄罗斯       小田香港     小田香港       第二     振威       第二     振威       公DB     大专利来源范围的 | WP0       ●       ●       ●       ●       ●       ●       ●       ●       ●       ●       ●       ●       ●       ●       ●       ●       ●       ●       ●       ●       ●       ●       ●       ●       ●       ●       ●       ●       ●       ●       ●       ●       ●       ●       ●       ●       ●       ●       ●       ●       ●       ●       ●       ●       ●       ●       ●       ●       ●       ●       ●       ●       ●       ●       ●       ●       ●       ●       ●       ●       ●       ●       ●       ●       ●       ●       ●       ●       ●       ●       ●       ●       ●       ●       ●       ●       ●       ●       ●       ●       ●       ●       ●       ●       ●       ●       ●       ●       ●       ●       ●       ●       ●       ●       ●       ●       ●       ●       ●       ●       ●       ●       ●       ●       ●       ●       ●       ●       ●       ●       ●       ●       ●       ●       ●       ●       ●       ● | WP0       ●       ●       ●       ●       ●       ●       ●       ●       ●       ●       ●       ●       ●       ●       ●       ●       ●       ●       ●       ●       ●       ●       ●       ●       ●       ●       ●       ●       ●       ●       ●       ●       ●       ●       ●       ●       ●       ●       ●       ●       ●       ●       ●       ●       ●       ●       ●       ●       ●       ●       ●       ●       ●       ●       ●       ●       ●       ●       ●       ●       ●       ●       ●       ●       ●       ●       ●       ●       ●       ●       ●       ●       ●       ●       ●       ●       ●       ●       ●       ●       ●       ●       ●       ●       ●       ●       ●       ●       ●       ●       ●       ●       ●       ●       ●       ●       ●       ●       ●       ●       ●       ●       ●       ●       ●       ●       ●       ●       ●       ●       ●       ●       ●       ●       ●       ●       ●       ● | WIP0       ●       ●       ●       ●       ●       ●       ●       ●       ●       ●       ●       ●       ●       ●       ●       ●       ●       ●       ●       ●       ●       ●       ●       ●       ●       ●       ●       ●       ●       ●       ●       ●       ●       ●       ●       ●       ●       ●       ●       ●       ●       ●       ●       ●       ●       ●       ●       ●       ●       ●       ●       ●       ●       ●       ●       ●       ●       ●       ●       ●       ●       ●       ●       ●       ●       ●       ●       ●       ●       ●       ●       ●       ●       ●       ●       ●       ●       ●       ●       ●       ●       ●       ●       ●       ●       ●       ●       ●       ●       ●       ●       ●       ●       ●       ●       ●       ●       ●       ●       ●       ●       ●       ●       ●       ●       ●       ●       ●       ●       ●       ●       ●       ●       ●       ●       ●       ●       ● <td>WIPO       ●       ●       ●       ●       ●       ●       ●       ●       ●       ●       ●       ●       ●       ●       ●       ●       ●       ●       ●       ●       ●       ●       ●       ●       ●       ●       ●       ●       ●       ●       ●       ●       ●       ●       ●       ●       ●       ●       ●       ●       ●       ●       ●       ●       ●       ●       ●       ●       ●       ●       ●       ●       ●       ●       ●       ●       ●       ●       ●       ●       ●       ●       ●       ●       ●       ●       ●       ●       ●       ●       ●       ●       ●       ●       ●       ●       ●       ●       ●       ●       ●       ●       ●       ●       ●       ●       ●       ●       ●       ●       ●       ●       ●       ●       ●       ●       ●       ●       ●       ●       ●       ●       ●       ●       ●       ●       ●       ●       ●       ●       ●       ●       ●       ●       ●       ●       ●       ●</td> | WIPO       ●       ●       ●       ●       ●       ●       ●       ●       ●       ●       ●       ●       ●       ●       ●       ●       ●       ●       ●       ●       ●       ●       ●       ●       ●       ●       ●       ●       ●       ●       ●       ●       ●       ●       ●       ●       ●       ●       ●       ●       ●       ●       ●       ●       ●       ●       ●       ●       ●       ●       ●       ●       ●       ●       ●       ●       ●       ●       ●       ●       ●       ●       ●       ●       ●       ●       ●       ●       ●       ●       ●       ●       ●       ●       ●       ●       ●       ●       ●       ●       ●       ●       ●       ●       ●       ●       ●       ●       ●       ●       ●       ●       ●       ●       ●       ●       ●       ●       ●       ●       ●       ●       ●       ●       ●       ●       ●       ●       ●       ●       ●       ●       ●       ●       ●       ●       ●       ● |  |

(2) 添加专利字段及检索设置

| = 🥝             | 专利名称/摘要/权利要求                       | 邮件提醒                                                                  |
|-----------------|------------------------------------|-----------------------------------------------------------------------|
| 《普通绘制界          | 说明书<br>标准化申请人                      | 计结构式搜索 关键词搜索 性质搜索 批量搜索                                                |
| []_             | 分子量<br>法律状态                        | F                                                                     |
| <br>た           | 专利信息                               | H,C一N 搜索全局设置                                                          |
| ≛_<br>./<br>≑ ⊑ | 结构信息 , 药物批准信息 , 体在试验信息 ,           | 世内には「日本の日本日本日本日本日本日本日本日本日本日本日本日本日本日本日本日本日本日本                          |
|                 | 专利名称/摘要/权利要求                       | 日 が許互変 (异构) 体<br>相似提索 (Tanimoto) 0.8 (月初)                             |
|                 | AND 专利名称/摘要/权利要求 >                 | 每页显示数目 50 ~                                                           |
|                 | + 添加过滤条件<br>通过专利<br>删除过滤条件<br>信息获得 | <ul> <li>利文献关键词及化合物</li> <li>專更准确的搜索结果 ③</li> <li>④ 设置搜索条件</li> </ul> |
|                 | ⑦ 选中 全部 数据库                        | 专利名称/摘要/权利要求/说明书 + 添加过递条件 ♀ 全局设置                                      |
|                 |                                    | 精确搜索 Q.相似搜索 I                                                         |

2.3 搜索方式

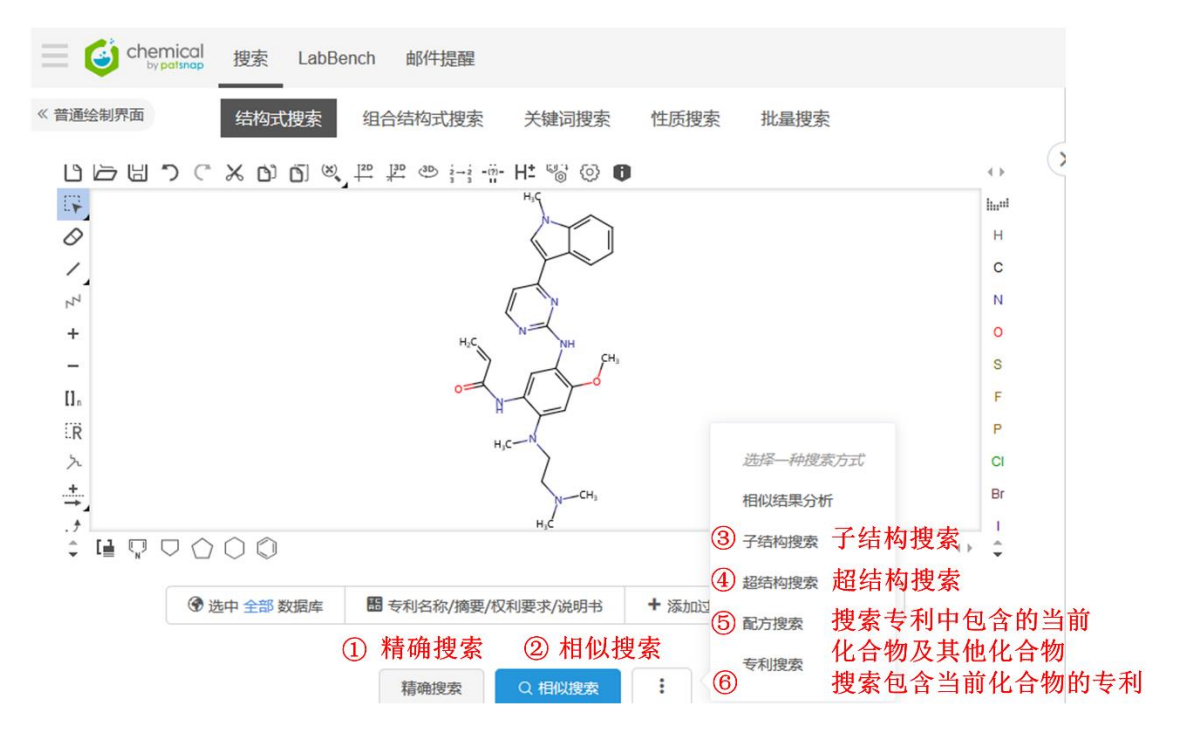

上述⑤和⑥是基于精确结构进行的搜索。

### 3. 搜索结果页及功能

3.1 结果页功能概览

|    | chemical >    | to on  | ● 编辑 相似想                 | 索 〉 搜索结    | 果           |            |                 |                |                                   | 搜索                                       | LabBench           | 邮件提          | 麗                | 2                | Su   |
|----|---------------|--------|--------------------------|------------|-------------|------------|-----------------|----------------|-----------------------------------|------------------------------------------|--------------------|--------------|------------------|------------------|------|
|    |               | Ş      | <b>4</b> i               | 通过关键词、临    | 床信息等        | <b>亭过滤</b> | 捜索结果            |                |                                   |                                          |                    |              |                  |                  | _    |
|    |               | ig.    | 通过技术或创新                  | 听关键词、临床信息、 | 批准信息、       | 结构式        | 信息进行二次搜索        | R.             |                                   |                                          |                    | ۹.           | 二次搜索             | Q 査看             | 专利   |
| 2  | 通过结构式过滤搜索约    | 吉果     | <ol> <li>结果数目</li> </ol> |            | ⑥ 邮件        | 监控住        | と合物 (           | ⑧ 搜索结果         | 关联专利                              | J分析                                      | 🔟 修改相              | 似度过          | 波搜索结果            | ₽                |      |
| Ť  | C 在结果中添加结构式过滤 |        | 共941个结果                  | 🖻 创建邮件提醒   | 🛃 导出        | 盆保         | 存到LabBench      | <b>LL</b> 分析视图 | 🖀 化合物                             | 三维分析                                     | Tanimoto 系         | 数 0.8 ▼      | ↓ 相似度▼           | <b>.</b>         | \$   |
| 过  | 滤 🛯 ③ 选择固定条件  | 过滤     | 世                        | ⑤ 邮件监控体    | 化合物         | ⑦ 管        | 『理捜索结果          |                | <ol> <li>     搜索结     </li> </ol> | 皆果三维                                     | 分析视图               |              |                  |                  |      |
|    | 单一组分          | 896    | #1                       | 0          | SIMERTI     | NIB        |                 |                |                                   |                                          |                    | Targeting    | Amino Pheny      | d                |      |
|    | 商业来源数据        | 15     | $\square$                | 日          | 似度          |            | 1               |                |                                   | men                                      | t or Prevent       | on, Gro      | wth Factor       | Recep            | tors |
|    | 包含同位素         | 7      | -Ce                      | 专          | 利数          |            | 397 (100%) / 39 | 97             |                                   |                                          | Tumor Tre          | ating (      | Cancer Bir       | ipounas<br>Idina | 5    |
| П  | 包含可用的批准信息     | 1      | $\Box$                   | 申          | 清 (专利权)     | ) 人:       | 阿斯利康(瑞典)        | 有限公司           |                                   | <sup>抑制剂</sup> Treatment of Disease 甲基氨基 |                    |              |                  |                  |      |
| _  |               |        | 7                        |            | 名           |            | OSIMERTINI      | B   1421 显示    | 全部、                               |                                          | Com                | pounds<br>药物 | and Gails<br>组合物 |                  |      |
| 法  | 律状态           | $\sim$ | _                        |            |             |            |                 |                |                                   |                                          |                    |              |                  |                  |      |
| 临  | 床研究阶段         | ~      |                          | Q          | 通过该结构       | 式搜索        | 1 创建邮件提         | 醒              |                                   |                                          | 直 回                | 397条相        | 关专利(100%)        |                  |      |
| 权  | 利要求类型         | $\sim$ | _                        |            |             |            |                 |                |                                   |                                          |                    |              |                  |                  |      |
| 茲  | 物批准信息         | ~      | □ #2                     | _,( ch     | embl335     | 3412       |                 |                |                                   |                                          | Diato              | maceou       | is Earth         |                  |      |
| -  |               |        |                          | 相          | 似度          |            | 1               |                |                                   | Hvdra                                    | Orgar<br>ated Form | ic Solut     | ions<br>Octane   |                  |      |
| [衣 | 可甲请(专利权)人 ◎   | ~      | ĩ                        |            | 利数          |            | 61 (100%) / 61  |                |                                   | Pu                                       | rification by F    | CC, Me       | thanolic Am      | monia            |      |
| A  | FC 代码         | $\sim$ | 1                        |            | 清 (专利权)<br> | ) 人:       | 阿斯利康(瑞典)        | 有限公司           |                                   |                                          | Amino py           | Interme      | ediate 23        |                  |      |
| IP | C分类号          | ~      | 24                       | 别          | 谷           |            | cnempl33534     | 12   SCh 显示    | 全部 、                              |                                          | Polyr              | norphic      | Form             |                  |      |

### 3.2 过滤搜索结果

(1) 用结构式过滤

| by patsnap    | > 200 | @ 编辑 相似  | 以捜索 > 捜索结果                        |                                                                                                    | 搜查                                    |          |
|---------------|-------|----------|-----------------------------------|----------------------------------------------------------------------------------------------------|---------------------------------------|----------|
| 全部数据库         | 字段    | 添加一个     | 个结构式过滤                            |                                                                                                    |                                       | ×        |
| ① 在结果中添加结构式还  | 过滤    |          | ាំំំំំំំំំំំំំំំំំំំំំំំំំំំំំំំំ | (𝔅, <sup>1</sup> <sub>2</sub> D) <sup>1</sup> <sub>2</sub> → <sup>1</sup> <sub>2</sub> - <sup>1</sup> <sub>2</sub> - <sup>1</sup> <sub>1</sub> :- H <sup>+</sup> | °; © <b>6</b>                         | < →      |
|               | ^     |          |                                   |                                                                                                    |                                       | had<br>H |
| □ 单一组分        | 896   | /        |                                   |                                                                                                    |                                       | С        |
| □ 商业来源数据      | 15    | 44       |                                   |                                                                                                    |                                       | N        |
| □ 包含同位素       | 7     | +        |                                   | r Jm                                                                                                    |                                       | 0        |
| □ 包含可用的批准信息   | 1     | -        |                                   | Marvin JS                                                                                                    |                                       | s        |
| 法律状态          | ~     | []       |                                   | ******                                                                                                    | 医加结构式 通过转码 相                          | F        |
| 临床研究阶段        | ~     | i.R<br>ኢ |                                   | 相關投款                                                                                                    | 您加结构式,通过捐 <b>娴</b> 、相<br>似搜索对搜索结果进行过滤 | CI       |
| 权利要求类型        | ~     | ÷.       |                                   | 子结构搜索                                                                                                    |                                       | Br       |
| 药物批准信息        | ~     | ر<br>⊐   |                                   | 超结构搜索                                                                                                    |                                       | 1        |
| [标]申请(专利权)人 🛙 | ~     | ↓ L = `N |                                   | · ·                                                                                                    |                                       | •        |
| ATC 代码        | ~     |          |                                   | 精确搜索                                                                                                    | 0                                     |          |
| IPC 分类号       | ~     |          |                                   | 保存取消                                                                                                    |                                       |          |
|               |       |          |                                   |                                                                                                    |                                       |          |

### (2) 通过关键词、临床信息等过滤搜索结果

| by patsnap                                                                                               | Bargar       | @ 编辑      | 相似搜索 〉 搜索结果          |             |         |                 | 搜      |         |
|----------------------------------------------------------------------------------------------------|--------------|-----------|----------------------|-------------|---------|-----------------|--------|---------|
| <ul> <li>         全部 数据库     </li> <li>         語 全部 字     </li> </ul>                                   | 段            | 通过        | 技术或创新关键词、临床信息、批准信息、终 | 结构式信息进行二次搜  | 索 ①     | 点击              |        |         |
| 在结果中添加结构式过滤                                                                                              | 202          | ±?``<br>2 | AND 摘要 选择过滤项 V       | 肺瘍 ③ 添加     | 11过滤1   | <br>内容          |        | ■ + ④点击 |
| 辺滤 ◎                                                                                                    | 896          |           | 化学检索                 |             |         | 专利检索            |        |         |
| <ul> <li>         一 商业来源数据     </li> <li>         包含同位素     </li> <li>         包含可用的批准信息     </li> </ul> | 15<br>7<br>1 |           | 搜索该物质的药物批准和临床试验信息    |             | AND     | ABST:(肺瘤)       |        |         |
| 法律状态                                                                                                    | ~            |           |                      |             |         |                 |        |         |
| 临床研究阶段                                                                                                   | $\sim$       |           |                      |             |         |                 |        |         |
| 权利要求类型                                                                                                   | ~            | _         |                      |             |         |                 |        |         |
| 药物批准信息                                                                                                   | ~            |           |                      |             |         |                 | ⑤ 占击提交 |         |
| [标]申请(专利权)人 🛛                                                                                            | ~            |           |                      |             |         |                 | 提交取消   |         |
| ATC 代码                                                                                                   | ~            | _         | 申请(专利权)              | 人: 阿斯利康(瑞曲) | 有限公司    | 1               |        |         |
| IPC 分类号                                                                                                  | ~            |           | NH2 别名               | 3-methoxy-N | 2-methy | ,<br>/ - 显示全部 ~ |        |         |

### 3.3 邮件监控化合物

化合物邮件监控可以跟踪化合物的专利信息、相似结构信息批准数据等数据的变化。

| ④ 编辑 相似搜索  > 搜索结果                                                                                                    | 搜索 LabBench 邮件提醒 📿 Su                                                                                                    |
|----------------------------------------------------------------------------------------------------|----------------------------------------------------------------------------------------------------|
| 通过技术或创新关键词、临床信息、批准信息、结构式信息进行二次搜索                                                                                                | 邮件提醒 ×                                                                                                    |
| 共941个结果 🕑 创建邮件提醒 🕹 导出 🕹 保存到LabBench h 🖇                                                                                         | OSIMERTINIB                                                                                                    |
| □ 勾选当前页<br>☑ #1                                                                                                    | 修改邮件标题<br>标题・① OSIMERTINIB 邮件提醒                                                                                                    |
| 相似度     1       专利数     397 (100%) / 397       申请(专利収)人:     阿斯利康(講典)有限公       財名     OSIMERTINIB       14       Q     通过读结构式搜索 | <ul> <li>类型・②</li> <li>公部 选择邮件提醒内容</li> <li>公新专利(名称/博要/权利要求)</li> <li>公新的相似化合物(&gt;相似分数)</li> <li>0.9</li> <li>公新的子结构</li> <li>公新的分结构</li> <li>公斯的经结构</li> <li>公批准信息更新</li> <li>公临床信息更新</li> <li>添加收代邮箱</li> <li>发送到・③</li> <li>Si Sunxingrong@patsnap.com(我自己)</li> </ul> |
|                                                                                                    | 输入对方邮箱,多个地址用;分隔。       □ 勾选此框,确认您已获得您输入邮箱用户的同意。       发送频率     每周       ✓ 周一     ✓       ☑ 没有更新也发送提醒                                                                                                    |
|                                                                                                    | <u></u> 成用 取消                                                                                                    |

### 3.4 化合物检索结果导出

可将需要的化合物导出到本地。

|             | 1 临床信息 批准信息 | 结构式信息进行二次搜索                        |                                 | Q                                 | 二次搜索 👩 🖬  | 荷安利 |   |
|-------------|-------------|------------------------------------|---------------------------------|-----------------------------------|-----------|-----|---|
|             |             |                                    |                                 |                                   |           |     |   |
| :941个结果 团 创 | 建邮件提醒 土 导出  | 🛎 保存到LabBench 🚹 分析视                | 图 🖀 化合物三维分析 T                   | animoto 系数 0.8 ▼                  | ↓ 相似度 ▼ ■ | - ¢ |   |
| 勾选当前页       |             |                                    |                                 |                                   |           |     |   |
| #1          | 导出          |                                    |                                 |                                   |           |     |   |
| - A         |             | 选择搜索结果的导出                          | 范围                              |                                   |           |     |   |
| fre         | 1. 导出范围 ①   | <ul> <li>已勾选的化学结构 (1 个)</li> </ul> | 化学结构)                           |                                   |           |     |   |
| "H          | <u> </u>    | ○ 从第 1 至第                          | · 941 (总共941 个化                 | 学结构) 🔞                            |           |     |   |
| 2 th        |             | 选择导出文件格式                           | Excel (* xsix)                  |                                   |           |     |   |
| - 2         | 2. 导出格式 ②   | Excel (*.xsix)                     |                                 |                                   |           |     |   |
| × 1         |             | 选择导出内容                             | Excel (*.xsix)                  | 物质基本信息                            |           |     |   |
|             | 3. 导出内容 (3) | 物质基本信息                             | SD (*.sdf)                      | TODACES T THAT                    |           |     |   |
|             |             |                                    |                                 | 默认模板                              |           |     |   |
|             |             | 物质基本信息                             |                                 | 物质基本信息                            |           |     | 1 |
|             |             | 化学名称, InChiKey, 别名, IUF            | AC 名称, Standard InChl, Canonica | 物质性质信息                            |           |     |   |
|             |             | ☑ 包含化学结构式图片                        |                                 | 药物批准信息                            |           |     |   |
|             |             |                                    |                                 | 3 3 113 1 Par 1 Par 1 Par 1 Par 1 |           |     |   |
|             |             |                                    |                                 | 药物批准信息及相                          | 关文献信息     |     |   |

#### 3.5 化合物检索结果保存到 LabBench

LabBench 是 Chemical 一个线上工作空间, 用户可以利用 LabBench 进行本地及线上化

#### 学物质的管理。

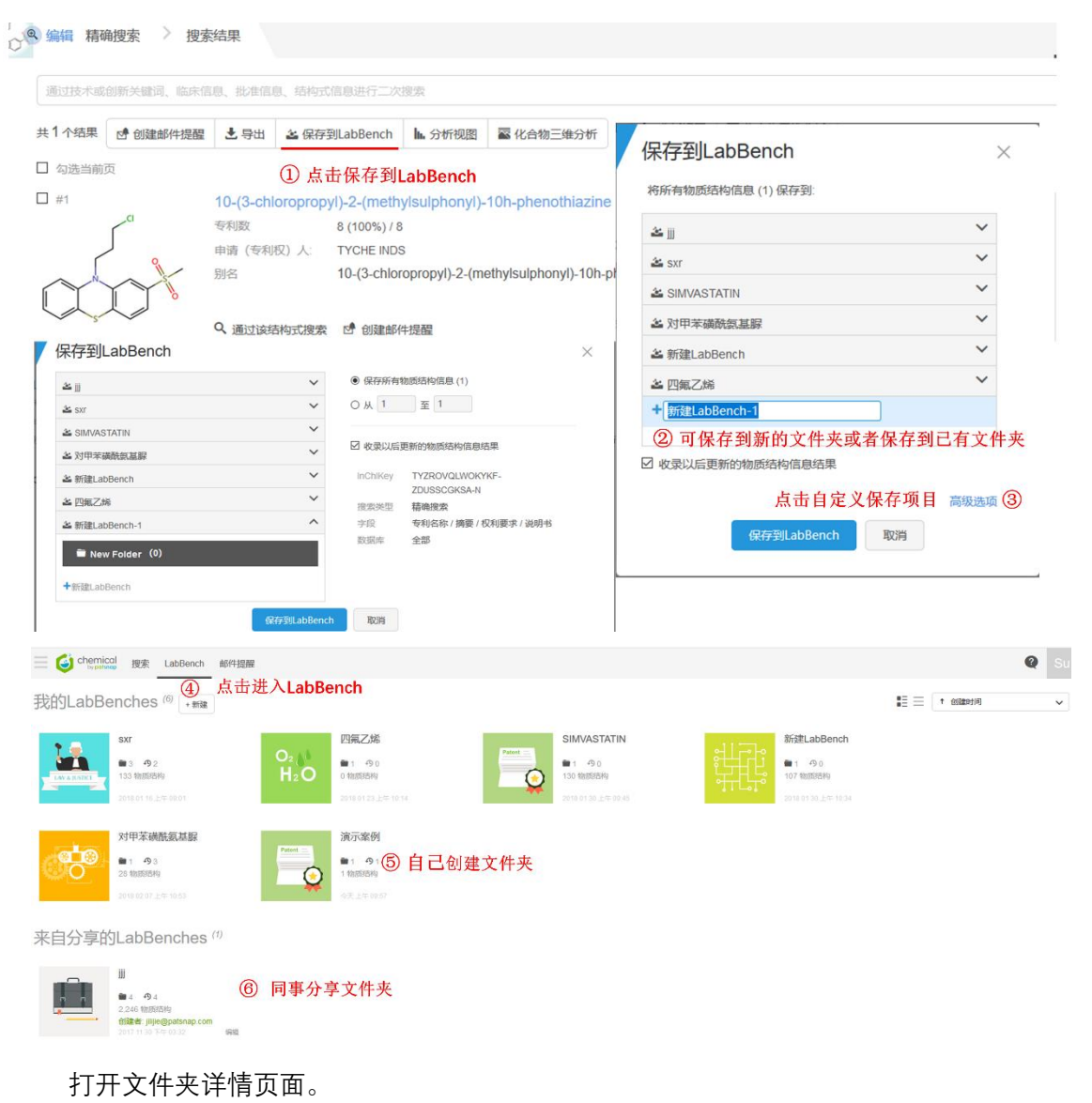

|                              |              |                         |                                                                    |           |         | p      | a     | sn                          | a        | O® |
|------------------------------|--------------|-------------------------|--------------------------------------------------------------------|-----------|---------|--------|-------|-----------------------------|----------|----|
| Chemical > LabBenches        | s > sxr 🚯 🔸  | 4 0                     |                                                                    |           |         |        | 搜索    | LabBench 邮件提醒               | Q        |    |
| 文件夹 过速<br>0. EXLine(*, (122) | ▲ 旨 1-20 个化学 | ■<br>物质,共131个化学物质       |                                                                    |           |         |        | 🔤 Che | mscape<br>自定文字段<br>↓ 专利数量 > | • 20 • E |    |
| ■ α-甲基苯乙烯                    | #            | 化合物名称                   | 物质结构                                                               | 分子式       | 分子量     | 专利总数   | 注释    | • 别名                        |          |    |
| ■ aspirin (1) + 新聞文件夫 第3     | 1            | TETRAFLUOROETHYLENE     |                                                                    | C2F4      | 100.016 | 242035 |       |                             |          |    |
|                              | 2            | LOVASTATIN              |                                                                    | C24H36O5  | 404.547 | 97441  |       |                             |          |    |
|                              | 03           | PRAVASTATIN             | -free                                                              | C23H36O7  | 424.534 | 72946  |       |                             |          |    |
|                              | 4            | disiloxane, hexamethyl- | H <sub>3</sub> C H <sub>3</sub><br>H <sub>3</sub> C H <sub>3</sub> | C6H18OSi2 | 162.379 | 64757  |       |                             | ۹        |    |
|                              |              |                         |                                                                    |           |         |        |       |                             |          |    |

### 4. 专利中化合物高亮与提取

首先在化学数据库中绘制结构式搜索,找到相应专利,再利用化学物质高亮与定位功能 迅速找到专利中难以发现的化学物质信息。

#### 4.1 化合物检索结果页跳转专利

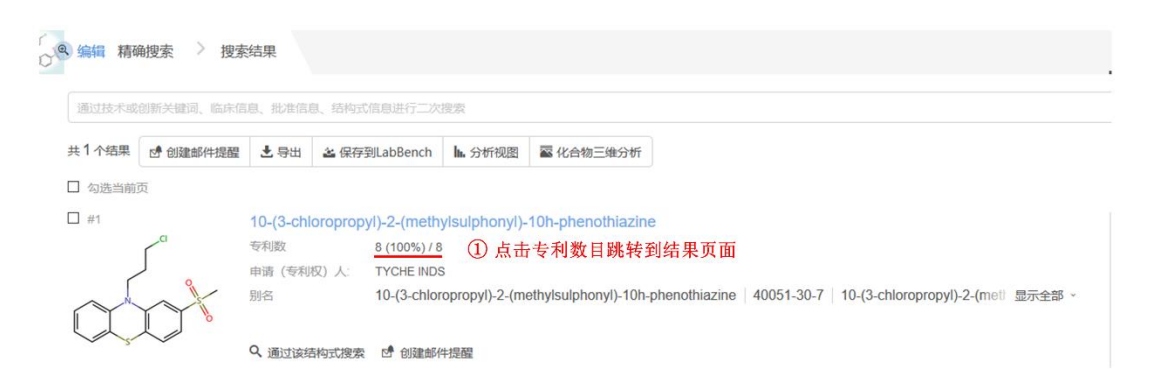

| <ul> <li>▶. 分析</li> <li>☎ 3D专利地图分析</li> <li>7組扩展代表;共8条 ④   复制检</li> </ul> | ■ 英策    |        |                                                                                                   |                                      |                                                                              | 申请日从新到旧    | <b>⊡</b> 3 | <u>ነ</u><br>መረጉ | 保存到工作空<br>三 ~ | 呵<br>章 |
|---------------------------------------------------------------------------|---------|--------|---------------------------------------------------------------------------------------------------|--------------------------------------|------------------------------------------------------------------------------|------------|------------|-----------------|---------------|--------|
| □ # 公开(公告)号                                                               | 法律状态/事件 | 化学结构式  | 标题                                                                                                | 申请(专利权)人                             | 发明人                                                                          | 申请日        | 公开(公       | 告)日             |               |        |
| 1 IN201641043070A                                                         | ② 点击专利  | 间标题进入当 | 前发利润着页 <sup>R</sup> THE PREPARATION                                                               | SURANA COLLEGE<br>MICRO LABS LIMITED | SAMUELSON,<br>SAKUNTALA<br>PIJAKKALA, JEEVITHA<br>KESHAV<br>KUMAR, PRAMOD ±2 | 2016-12-16 | 2017-0     | 2-03            |               |        |
| • 2 CN105837528B                                                          | 授权      | abox   | 一种2-(甲基磺酰基)-10H-吩噻嗪的制备方法                                                                          | 大连理工大学                               | 张华 孟海霞                                                                       | 2016-05-30 | 2018-0     | 4-27            |               |        |
| • 3 IN4431CHE2014A                                                        |         | abot   | PROCESS FOR THE PREPARATION OF<br>PHENOTHIAZINE DERIVATIVES                                       | TYCHE INDUSTRIES LIMITED             | NARAYANA RAO<br>MUTYALA<br>RAMADAS CHAVAKULA<br>VIJAYA RAJU MADDALA<br>+1    | 2014-09-10 | 2016-0     | /-01            |               |        |
| • 4 IN367CHE2014A                                                         |         | abot   | IDENTIFICATION, SYNTHESIS AND<br>STRUCTURAL STUDIES OF NEW<br>REARRANGED IMPURITY IN METOPIMAZINE | TYCHE INDUSTRIES LIMITED             | NARAYANA RAO<br>MUTYALA<br>RAMADAS CHAVAKULA<br>VIJAYA RAJU MADDALA<br>+1    | 2014-01-28 | 2016-0     | 3-31            |               |        |
| • 5 IN5689CHE2013A                                                        |         | abot   | NOVEL POLYMORPH OF METOPIMAZINE                                                                   | MSN LABORATORIES PRIVATE<br>LIMITED  | SRINIVASAN<br>THIRUMALAI RAJAN<br>SAJJA ESWARAIAH<br>MUMMADI VENKATESH       | 2013-12-10 | 2015-0     | 3-12            |               |        |
| • 6 IN361CHE2013A                                                         |         | ator   | NOVEL CRYSTALLINE FROM OF AN ANTI-<br>EMETIC DRUG                                                 | TYCHE INDUSTRIES LIMITED             | NARAYANA RAO<br>MUTYALA<br>RAMADAS CHAVAKULA<br>VIJAYA RAJU MADDALA<br>±1    | 2013-01-29 | 2015-0     | }-13            |               |        |
| • 7 IN360CHE2010A                                                         |         | ator   | PROCESS FOR THE PREPARATION OF<br>METOPIMAZINE                                                    | MSN LABORATORIES LIMITED             | MANNE<br>SATYANARAYANA<br>REDDY<br>SAJJA ESWARAJAH<br>KOMATI                 | 2010-02-15 | 2011-0     | -19             | 2             |        |

### 4.2 从专利中提取化合物并跳转到化合物检索结果页

|     | 6分(要求的表 Q5)要求的                                                                                                    | 1017<br>1017 | 化合物名称          |                                                |
|-----|----------------------------------------------------------------------------------------------------|--------------|----------------|------------------------------------------------|
| AGE | 投斥要求                                                                                                    |              | Ŷ              |                                                |
|     | Claims:WE CLAIM:                                                                                                    |              | 124 条括构式       |                                                |
|     | 1) A process for the preparation of Metopimazine which comprises;                                                                                                    |              | □ 全选           |                                                |
|     | a) oxidising compound of Formula la<br>wherein R1 = Methyd and R2 = NH pr<br>人体型                                                                                                    |              | and the second | METOPIMA<br>45 次提及<br>15型 / 接型 2               |
|     | b) execting compound of Formulal II w III<br>wherein X, Y are may be same or diffe                                                                                                    |              | aur            | 权利要求 18<br>说明书 25                              |
|     | d) oxidising the compound of Formul     wherein R1, X, V have same meanings as described above;     e) reacting compound of Formula IV with <u>piperkline-4-carboxamide</u> to yield <u>Metopimazine</u> .                                                                                                    |              |                | 18次規及<br>18次規及<br>18章/開業 0<br>長利要求 1<br>労助号 17 |
|     | Claim 2) The process according to claim 1, wherein step a) is carried out in the presence of oxidising agent, optionally in presence of oxidative catalyst.<br>Claim 3) The process according to claim 2, wherein oxidising agent is selected from oxone, manganese dioxide, potassium permanganate or hydrogen peroxide and oxidative cata<br>selected from Lewis add.<br>Claim 4), process of preparing Metopimazine comprising. | yst is       | □ 3<br>HO      | METHYL AL<br>14 次提及                            |
|     | a) oxidising the compound of Formula III to yield compound of Formula IV<br>wherein R1 = Method and X. Y are leading around:                                                                                                    |              | 1 条已勾选         | (5) 提取                                         |
|     | b) reacting compound of Formula IV with piperidine-4-carboxamide to yield Metopimazine.                                                                                                    |              | 111 100 11 1   | 41 100 4.11                                    |
|     | Claim 5) The process according to claim 4, wherein step a) is carried out in presence of oxidizing agent and organic solvent.<br>Claim 6) The process according to claim 5, wherein oxidiaing agent used a selected from oxone, <u>mangamese dioxide, potasium permanganate</u> or <u>hydrogen percoxide</u> and organic                                                                                                    |              | 提取化台<br>合物结果   | 「物跳转到<br>長页面,可<br>物助去到                         |

| (INCHI_KEY | (INCHI_KEY:((BQDBKDMTJBJLA-UHFFFAOYSA-N))) AND (PN:(IN201641043070A)) |                        |                          |                       |                     |             |                  |                |           |             |  |  |  |
|------------|-----------------------------------------------------------------------|------------------------|--------------------------|-----------------------|---------------------|-------------|------------------|----------------|-----------|-------------|--|--|--|
| 共1个结果      | ✓ 创建邮件提醒                                                              | 土 导出 🕹                 | 保存到LabBench              | <b>h.</b> 分析视图        | 🖀 化合物三维分析           | 关键化合物分析     |                  |                |           |             |  |  |  |
| □ 勾选当前3    | Į                                                                     |                        |                          |                       |                     |             |                  |                |           |             |  |  |  |
| #1         | NH <sub>2</sub>                                                       | METOPIMAZ<br>专利数       | ZINE<br>1 (1%) / 3,83    | 36                    |                     |             |                  |                |           |             |  |  |  |
| ک          | \$                                                                    | 申请(专利权) <i>)</i><br>别名 | 人: SURANA CO<br>METOPIMA | LLEGE<br>AZINE   1400 | 8-44-7   14170-03-7 | exp-999 met | topimazine   voj | galene nortrip | exp 9 显示全 | <b>治部</b> ~ |  |  |  |
| ()         | J.                                                                    | Q、通过该结构式               | 式搜索 🖸 创建邮件               | +提醒                   |                     |             |                  |                |           |             |  |  |  |

### 5. 多化学物质联合搜索

### 5.1 搜索两个化合物集合的交集

| 组合结构式搜索           | 关键词搜索                            | 性质搜索                                | 批量搜索                   |                      |          |           |
|-------------------|----------------------------------|-------------------------------------|------------------------|----------------------|----------|-----------|
| 添加多个结构进           | 行相似/子结构/配方                       | 搜索; 或者搜索                            | 家包含所添加                 | 结构的专利。               |          |           |
| ① 绘制结构:           | 式,只能绘制2个                         |                                     |                        |                      | Y        |           |
| OSIMERTIN<br>子结构・ | UB<br>2<br>よ<br>择<br>投<br>索<br>方 | INDOLE<br>人<br>式, 只支持相<br>子结构 v     |                        | AND 点词<br>向和超结构      |          |           |
| 精确<br>相似          |                                  |                                     |                        |                      |          |           |
| 子结构               | 数据库 圖 专利                         | 名称/摘要/权利                            | 要求/说明书                 | +添加过滤条件              | ◆全局设置    | <u> </u>  |
| 超宕码               | 搜索专                              | 3         点           利         搜索面 | 西 <b>按系</b> 上还<br>访 搜索 | 附"T"化"百"初相似/"<br>化合物 | 丁笻构/超笻构》 | 来百中的公共化合物 |

### 5.2 用多个化合物搜索专利及专利中的其他化合物

| 组合结构式搜索                     | 索 关键              | 词搜索 性         | 质搜索 批量                   | 體索   |          |        |  |  |
|-----------------------------|-------------------|---------------|--------------------------|------|----------|--------|--|--|
| 添加多个结构                      | 进行相似/子            | 洁构/配方搜索       | ; 或者搜索包含)                | 所添加组 | 构的专利。    |        |  |  |
|                             |                   |               |                          |      |          | Y      |  |  |
| ① 绘制结构                      | 式,可绘制             | 间最多5个         |                          |      |          |        |  |  |
| GEFITINIB<br>で<br>「<br>精确 ~ | 2 选择              | AND<br>捜索方式 新 | SIMERTINIB<br>よくよう<br>静• | 8    | AND 点t   | 上添加结构  |  |  |
| 精确                          |                   |               |                          |      |          |        |  |  |
| 相似                          | 数据库               | 圖 专利名称/       | 摘要/权利要求/说                | 明书   | + 添加过滤条件 | ✿ 全局设置 |  |  |
| 子结构<br>超结构                  | ③点击搜索同时包括上面化合物的专利 |               |                          |      |          |        |  |  |
|                             |                   | 搜索专利          | 搜索配方                     | 搜索   | 化合物 🕕    |        |  |  |

④ 点击搜索包括上述两个化合物专利中的其他化合物

### 6. 搜索结果分析

#### 6.1 化合物搜索结果关联专利分析

点击检索结果页面的分析视图进入到检索结果相关专利的可视化分析视图页面,点击图 表打开详细的分析图。

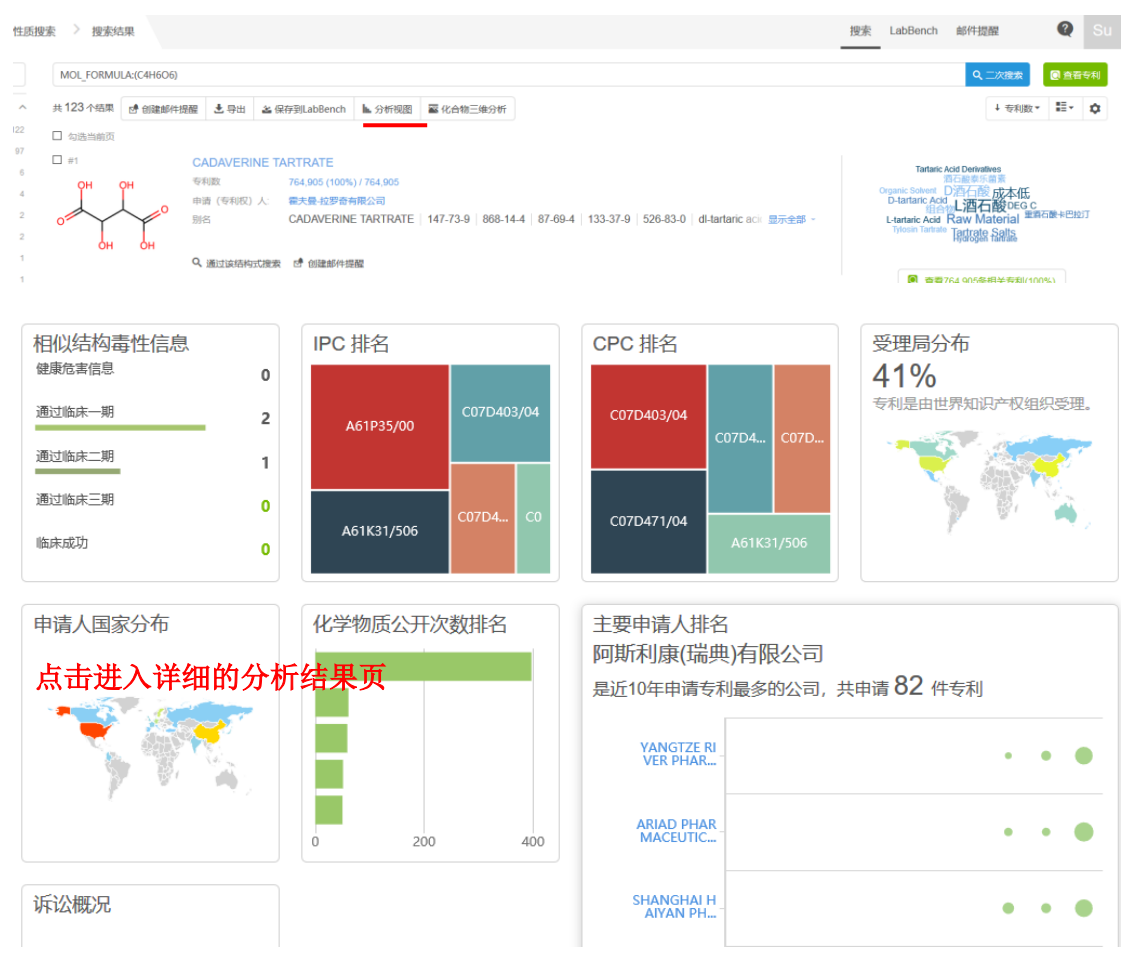

### 6.2 化合物地图分析

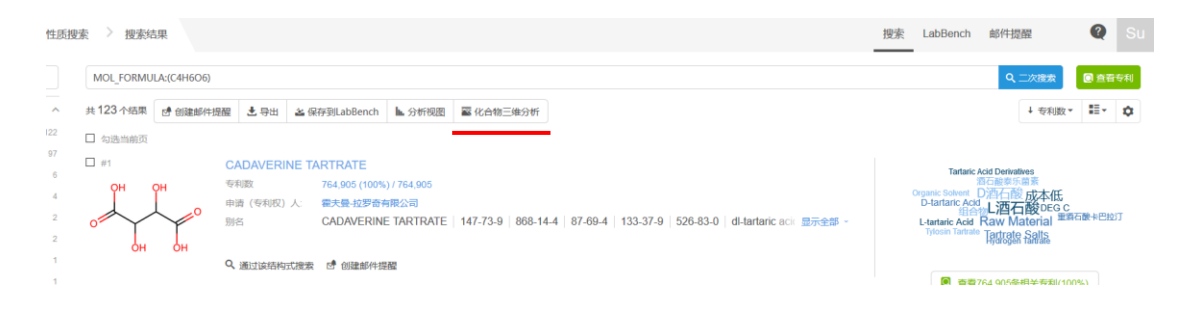

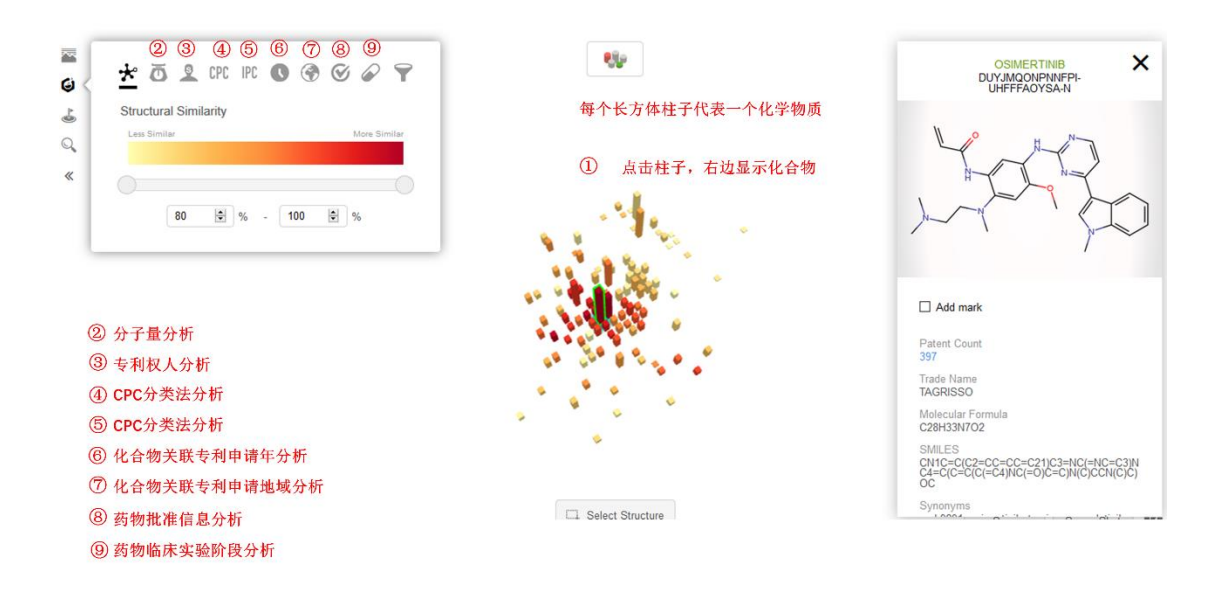

## 7. 性质搜索

| 搜索 LabB | ench 邮件提醒 |            |       |                              |     |        |    |  |
|---------|-----------|------------|-------|------------------------------|-----|--------|----|--|
| 结构式搜索   | 组合结构式搜索   | 关键词搜索      | 性质搜   | 索批量搜索                        |     |        |    |  |
|         |           | <b>^</b> ₹ | 剥特征   | ① 通过专利                       | 数据书 | 搜索化合物  |    |  |
|         |           | 0          | AND   | 专利名称                         |     |        |    |  |
|         |           | 0          | AND   | 申请(专利权)人                     |     |        |    |  |
|         |           | 0          | AND   | 申请日                          |     |        | то |  |
|         |           | 0          | AND   | IPC 分类号                      |     |        |    |  |
|         |           | へ お        | 訪約特征  | <ul> <li>⑦ ② 通过结构</li> </ul> | 1特征 | 捜索     |    |  |
|         |           | 0          | AND   | 分子式                          |     | C4H6O6 |    |  |
|         |           | 0          | AND   | 酸碱性                          |     |        |    |  |
|         |           | 0          | AND   | 分子量                          |     |        | то |  |
|         |           | <b>^</b> # | 比准特征  | <ol> <li>④ 通过药物</li> </ol>   | 批准  | 特征搜索   |    |  |
|         |           | 0          | AND   | USFDA 申请公司/机构                | ~ ] |        |    |  |
|         |           | 0          | AND   | USFDA 批准日期                   |     |        | то |  |
|         |           | 0          | AND   | USFDA 当前临床阶段                 |     |        |    |  |
|         |           | ^ #        | 高床试验( | 🖩 ④ 通过药物                     | 临床  | 试验数据搜索 |    |  |
|         |           | 0          | AND   | 主要责任人                        |     |        |    |  |
|         |           | 0          | AND   | 首次收到日期                       |     |        | то |  |
|         |           | 0          | AND   | 研究对象最小年龄                     |     |        | то |  |
|         |           | 0          | AND   | 临床研究阶段                       |     |        |    |  |
|         |           |            |       |                              |     |        |    |  |

| 123 个结果 🔄 创建邮件排 | 题醒 土导出 金修     | 存到LabBench L 分析视图                     | I I 化合物三维分析           |                  |                     |               |            |                                                                | ↓ 专利                      |
|-----------------|---------------|---------------------------------------|-----------------------|------------------|---------------------|---------------|------------|----------------------------------------------------------------|---------------------------|
| 选当前页            |               |                                       |                       |                  |                     |               |            |                                                                |                           |
| #1              | CADAVERINE T  | ARTRATE                               |                       |                  |                     |               |            |                                                                |                           |
| он он           | 专利数           | 764,905 (100%) / 764,905              |                       |                  |                     |               |            | Tartanc Acid Deriva                                            | wes                       |
|                 | 申请(专利权)人      | 霍夫曼-拉罗奇有限公司                           |                       |                  |                     |               |            | D-tartaric Acid                                                | 成本<br>DE                  |
|                 | 别名            | CADAVERINE TARTRATE                   | E 147-73-9 868-14-4   | 87-69-4   133-3  | 37-9 526-83-0       | dl-tartaric a | Cic 显示全部 ~ | L-tartaric Acid Raw M                                          | ateria                    |
| он он           | Q、通过该结构式搜索    | · · · · · · · · · · · · · · · · · · · |                       |                  |                     |               |            |                                                                |                           |
|                 |               |                                       |                       |                  |                     |               |            | 图 查看764,905意                                                   | 相关专                       |
| #2              | TARTARIC ACIE |                                       |                       |                  |                     |               |            |                                                                |                           |
| Absolute        | 专利数           | 9,383 (100%) / 9,383                  |                       |                  |                     |               |            | Pharmaceutical Compose                                         | om Se                     |
| O OH            | 申请(专利权)人:     | 默克专利股份有限公司                            |                       |                  |                     |               |            | Nucleic Acid Tartario                                          | Aci                       |
| С               | 別名            | TARTARIC ACID 147-7                   | 1-7 1150316-16-7 e33  | 34 tartaric acid | d-(-)-tartaric acid | d d-tartario  | ○ a 显示全部 * | L-tartaric Acid Nov<br>Crystalline                             | ic Ac<br>el Salt<br>Compo |
| ≣н 8            | Q. 通过该结构式搜索   | · 包藏邮件提醒                              |                       |                  |                     |               |            |                                                                |                           |
|                 |               |                                       |                       |                  |                     |               |            | ■ 重看9,383条                                                     | 联转                        |
| #3              | TARTRATE      |                                       |                       |                  |                     |               |            |                                                                |                           |
| Absolute        | 专利政           | 9,159 (100%) / 9,159                  |                       |                  |                     |               |            | Glass Compo<br>Oral Care Compo                                 | ition                     |
| О ОН            | 申请(专利权)人      | 急森药业有限公司                              |                       |                  |                     |               |            | Process for F                                                  | repa                      |
| С               | 別名            | TARTRATE 87-69-4 1                    | 33-37-9   138508-61-9 | 1039646-76-8     | 1334703-49-9   1    | 1336-18-1     | 1- 显示全部 ~  | 推電酸 Compor<br>Pharmaceutical Compo<br>成本低 Cryste<br>Personal P | ent<br>sitions<br>line Fo |
| он о            | Q. 通过该结构式搜索   | of 创建邮件提醒                             |                       |                  |                     |               |            | Personal b                                                     | - united                  |
|                 |               |                                       |                       |                  |                     |               |            | · · · · · · · · · · · · · · · · · · ·                          | 6×#                       |

通过分子式搜索可以查到化合物全部的构型与异构体,其他信息可以对检索结果进行排除。